# **Online Sports Statistician System**

## for Northern Virginia Independent Athletic Conference

Updated June 8, 2021

# **Online Statistics**

- Statistics Capture System
- Statistics Reporting System
- Tournament Bracket Creation System
- Tournament Status Reporting System

## Features

- Password secured access
- One-time setup for each Division
  - Create Division (Year, Sport, Age, Gender)
  - Add NVIAC teams to Division
- Simple score entry
  - On-line score submission by Home Team AD
  - Statistician Approves = immediate Standings
- Immediate, online access to Division Statistics

# Detailed Standings Grid

- Date, Teams, Scores
- Auto-Totals Wins/Losses/Ties (if applicable)
- Total Points For/Against (or Goals For/Against)
- Computed Won/Lost Ratio
- Teams shown by Won/Lost Ratio (high to low)
- Every Column can be sorted Ascending/Descending
- Tie games shown in Standings Grid for both teams

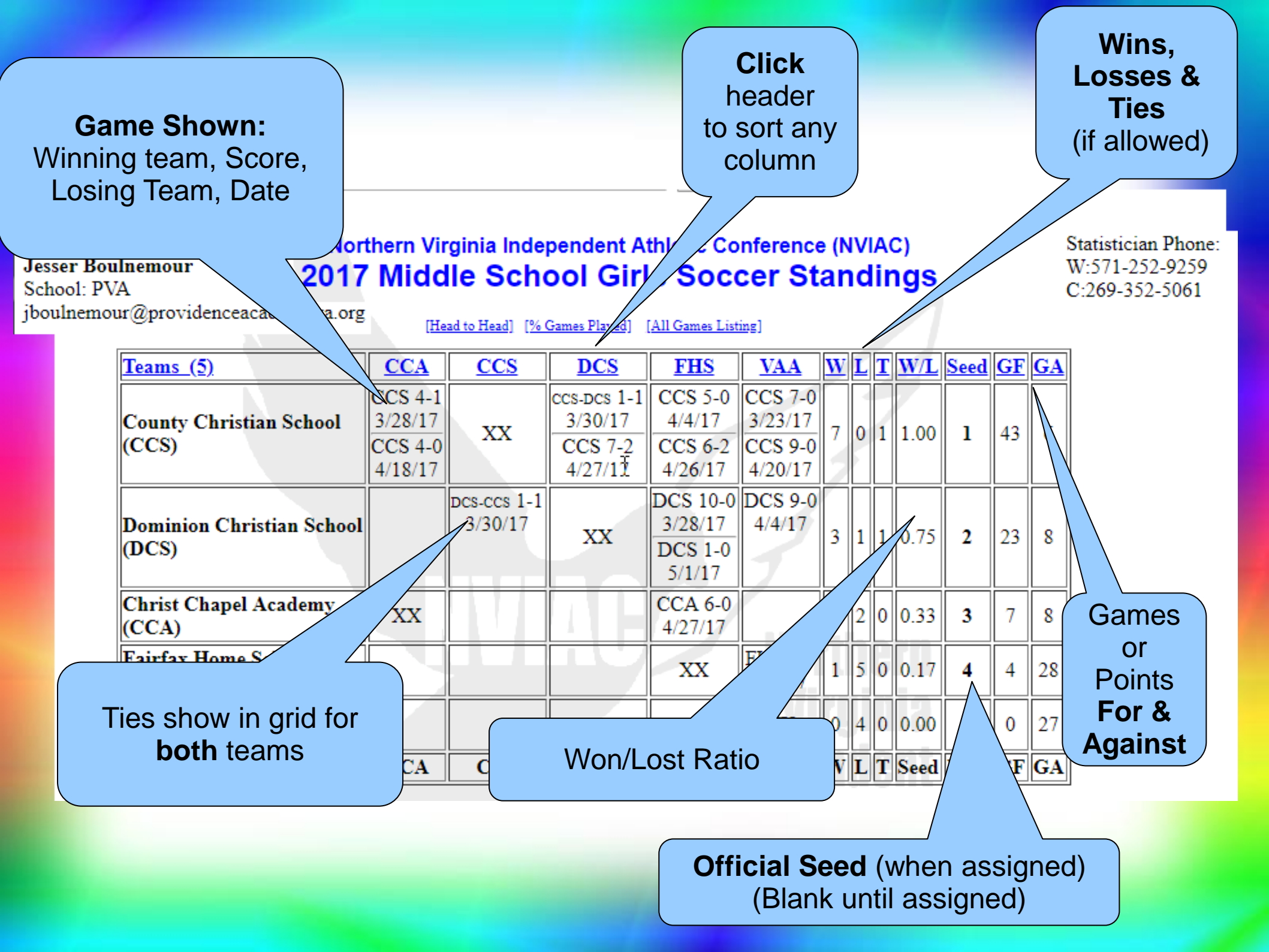

# Tie Resolutions Aids

### • Head-to-Head Wins Grid

- Easy to see Wins for each Team
- Can be used to resolve equal won/lost ratios
- Total Teams Played (against 75% goal)
  - All games played/reported to date
  - Teams under goal highlighted in Red

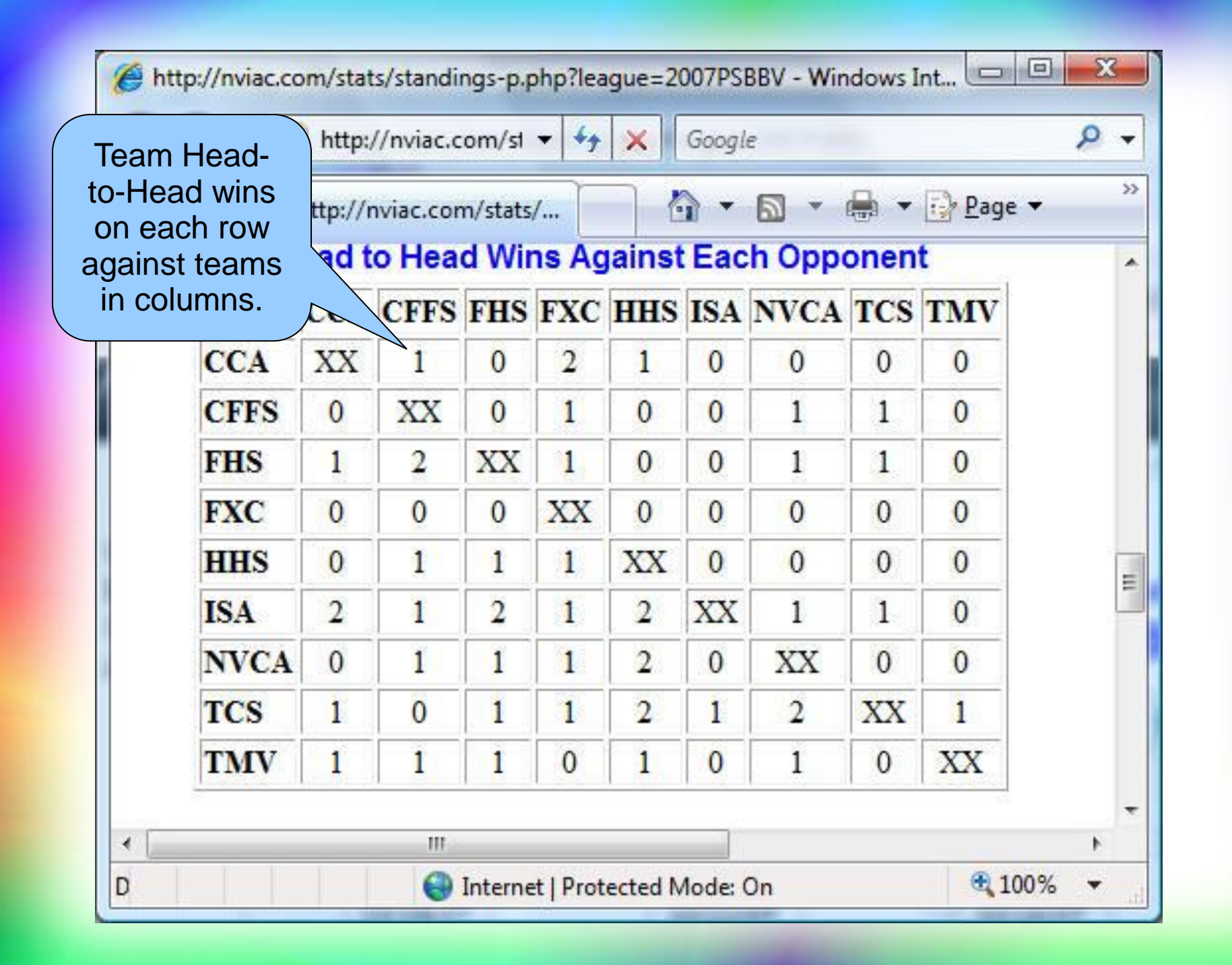

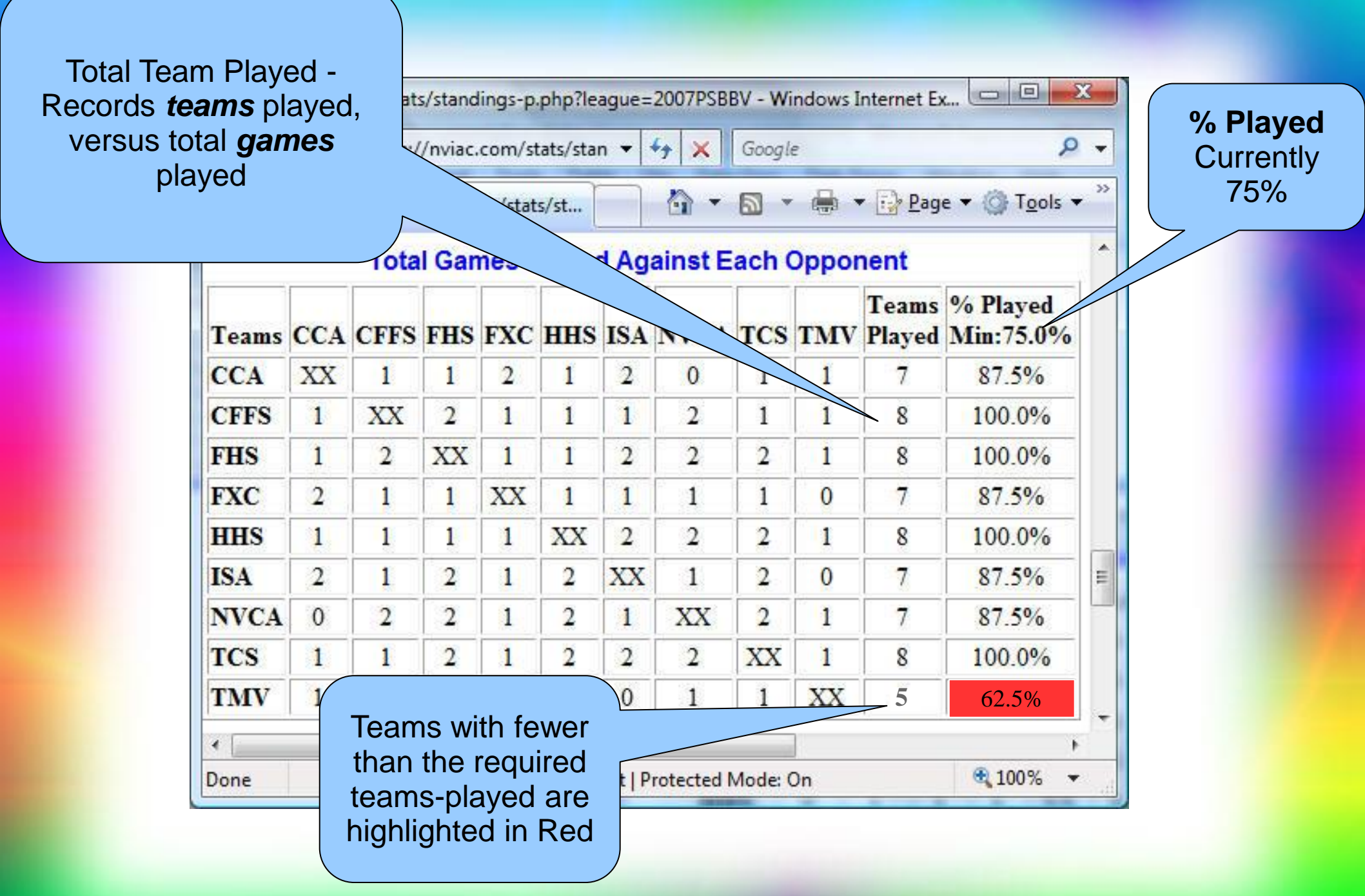

# All Games Played List

### • Every game reported listed

- School can verify completeness
- School can verify accuracy
- Game remarks or details
  - Volleyball set scores
  - Relevant comments about the game

Date, Winning team, Score, Losing Team, Score

|                              | [^       | ] All | Gan        | nes P | lay        | ed             |                  |
|------------------------------|----------|-------|------------|-------|------------|----------------|------------------|
| g                            | Date     | W     | <u>wSc</u> | L     | <u>lSc</u> | <u>Remarks</u> | N                |
| ,                            | 03/23/17 | CCS   | - 7        | VAA   | 0          |                | N                |
|                              | 03/28/17 | CCS   | 4          | CCA   | 1          |                |                  |
| $\overline{\mathbf{\nabla}}$ | 03/28/17 | DCS   | 10         | FHS   | 0          |                |                  |
|                              | 03/30/17 | CCS   | 1          | DCS   | 1          | Incl           |                  |
|                              | 04/04/17 | CCS   | 5          | FHS   | 0          |                | 5                |
|                              | 04/04/17 | DCS   | 9          | VAA   | 0          |                | -                |
|                              | 04/18/17 | CCS   | 4          | CCA   | 0          |                | Game Details or  |
|                              | 04/20/17 | CCS   | 9          | VAA   | 0          |                | Comments         |
|                              | 04/26/17 | CCS   | 6          | FHS   | 2          |                | scores that make |
|                              | 04/27/17 | CCA   | 6          | FHS   | 0          |                | up the Won/Lost  |
|                              | 04/27/17 | CCS   | 7          | DCS   | 2          |                | Match Score      |
|                              | 05/01/17 | DCS   | 1          | FHS   | 0          |                |                  |
|                              | 05/02/17 | FHS   | 2          | VAA   | 0          |                |                  |

# Season Cycle Phases

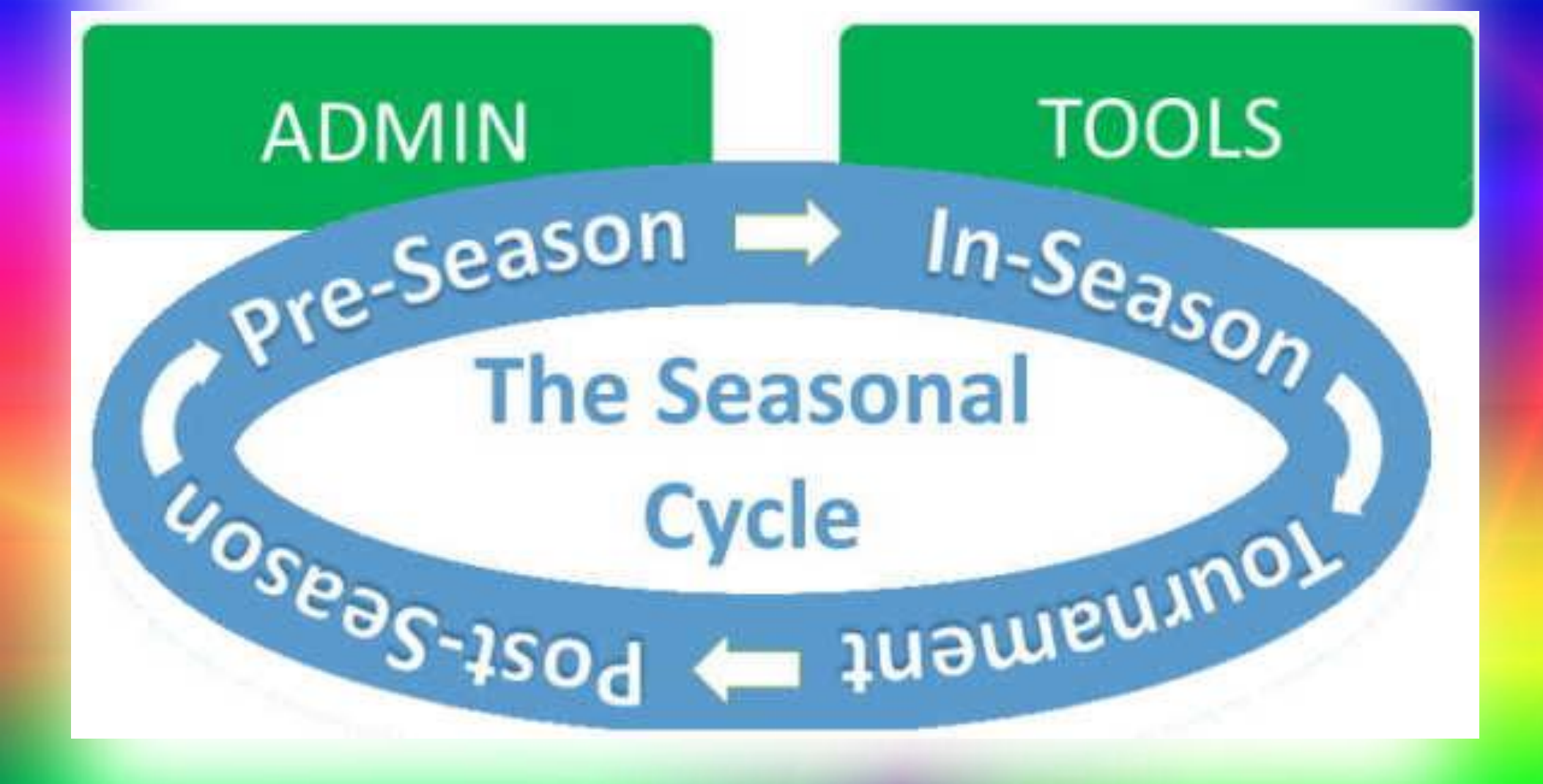

# Tasks by Season Cycle

#### Northern Virginia Independent Athletic Conference

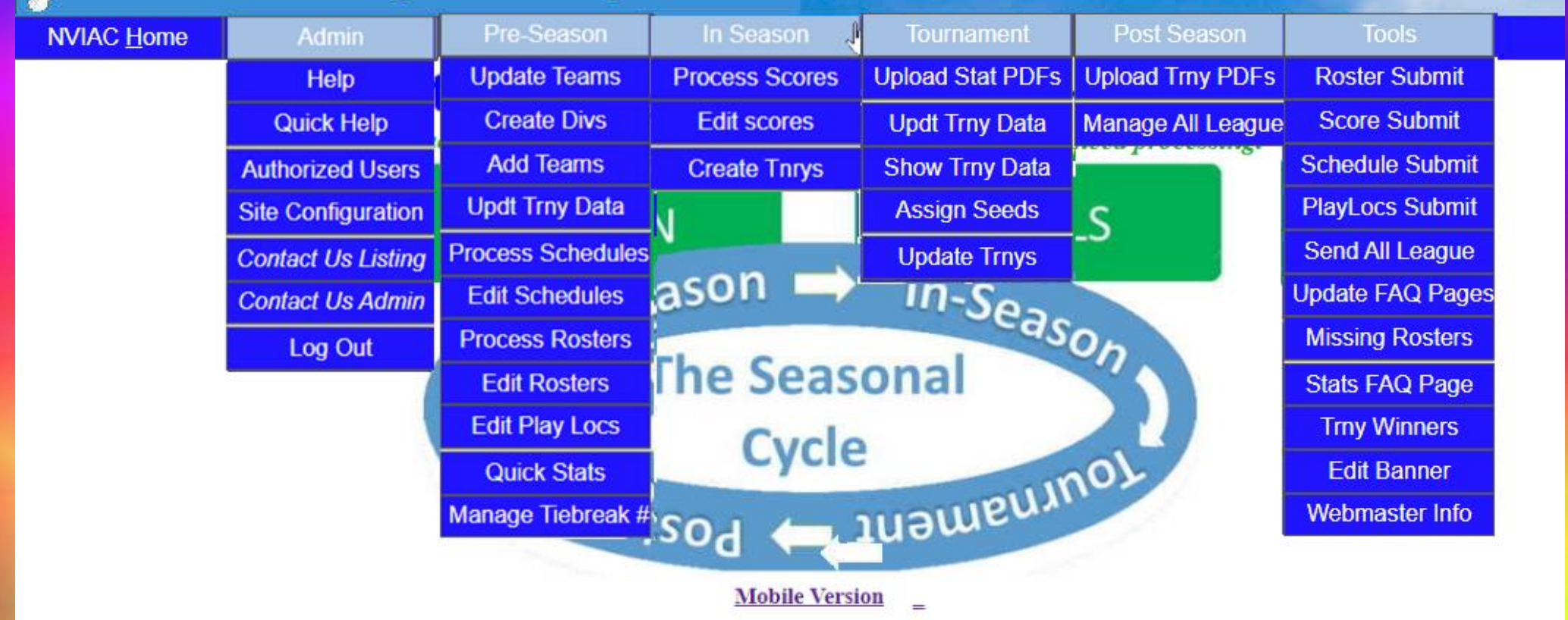

Copyright NVIAC © 2008-2021

"NVIAC's purpose is to bring glory to Jesus Christ."

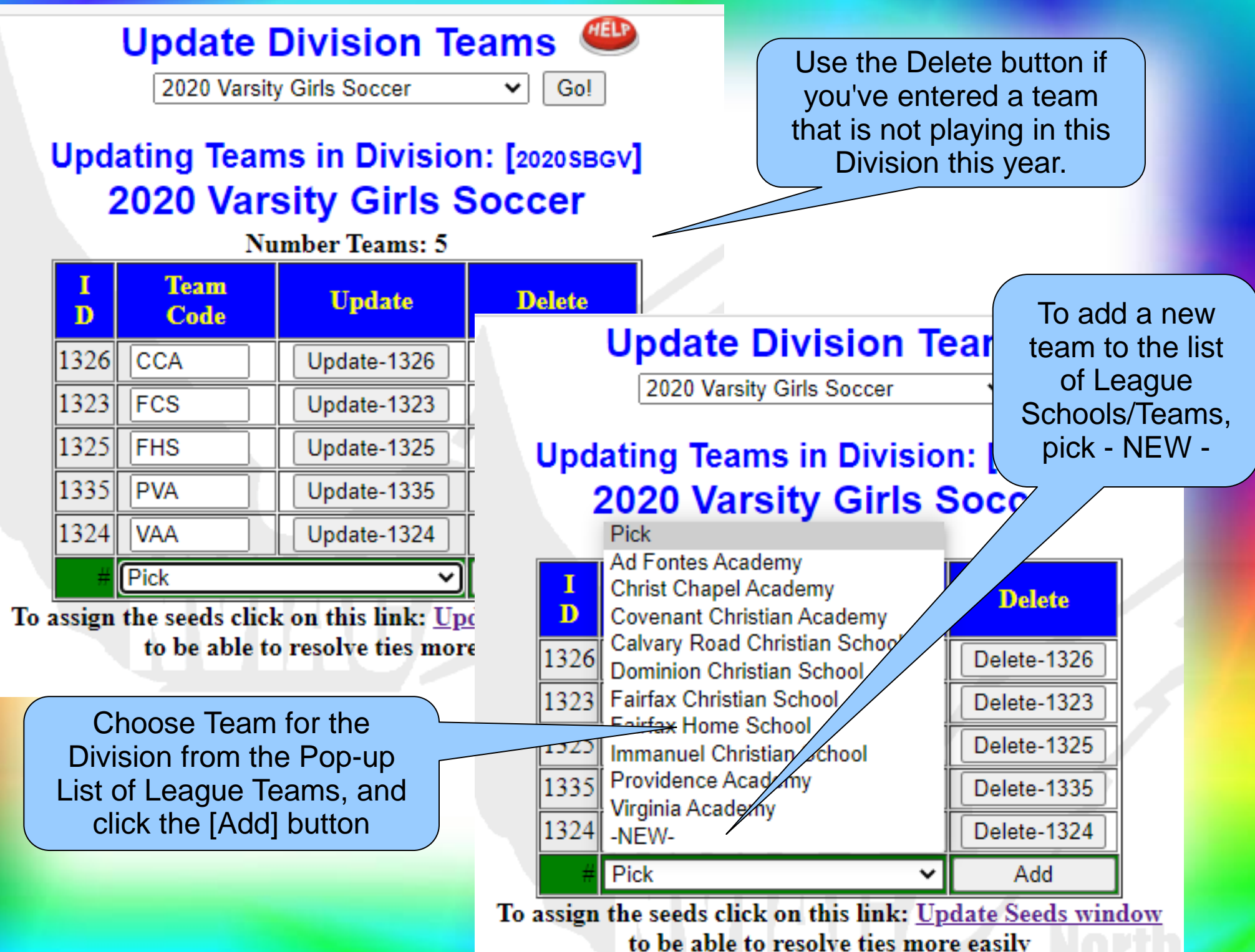

# Season Statistics Maintenance

- Update Games/Scores as submitted online
  - Statistician reviews and approves
  - If needed, manually process scores
  - Standings Grid is constantly up-to-date
- Head-to-Head grid used for ties
- Use Teams Played Grid ensures all are > 75%
- All Games Played—Teams can verify

|                                                                                                    | am and Score                                                            | res.php?leagu                                                                                                    | Indep                                                                              | n and<br>core                                                     | update Games                                        | Rema<br>or Ga<br>Sets | arks<br>ame<br>(VB)                                                                                          | ence                                                                                    |
|----------------------------------------------------------------------------------------------------|-------------------------------------------------------------------------|----------------------------------------------------------------------------------------------------|------------------------------------------------------------------------------------|-------------------------------------------------------------------|-----------------------------------------------------|-----------------------|----------------------------------------------------------------------------------------------------|-----------------------------------------------------------------------------------------|
| ame<br>Date                                                                                                    | Even<br>2007 (S                                                         | About N<br>2007 (<br>orthern Virg<br>mmer)                                                                                   | VIAC M<br>(Summer) Vars<br>ginia Indepe<br>Varsity                                 | en nt Athl                                                        | Statisticia<br>yball<br>etic Conferent<br>olleyball |                       | c)<br>s <b>/Scores</b>                                                                                       |                                                                                         |
|                                                                                                    | OTD. Diller                                                             | and guines                                                                                                    | HIM DIGHT                                                                          | co pr me gu                                                       | unes non r sne                                      | antir u se            | ore is emercie                                                                                               |                                                                                         |
| I Game<br>D Date                                                                                                    | Winning<br>Team                                                         | Winning<br>Score                                                                                                    | Losing<br>Team                                                                     | Losing<br>Score                                                   | Game R                                              | marks                 | Update                                                                                                    | Delete                                                                                  |
| I         Game           D         Date           625         8/17/07                                                                                                    | Winning<br>Team                                                         | Winning<br>Score<br>3                                                                                                    | Losing<br>Team<br>CFFS                                                             | Losing<br>Score                                                   | Game R                                              | marks                 | Update<br>Update-625                                                                                         | Delete<br>Delete-62                                                                     |
| I         Game           D         Date           625         8/17/07           624         9/13/07                                                                                                    | Winning<br>Team<br>HHS<br>FHS                                           | Winning<br>Score<br>3<br>3                                                                                                   | Losing<br>Team<br>CFFS<br>CFFS                                                     | Losing<br>Score<br>0<br>2                                         | Game R                                              | -25,25-16,1           | Update<br>Update-625<br>Update-624                                                                           | Delete<br>Delete-62<br>Delete-62                                                        |
| I         Game<br>Date           625         8/17/07           624         9/13/07           626         9/20/07                                                                                                    | Winning<br>Team<br> HHS<br> FHS<br> TM∨                                 | Winning<br>Score<br>3<br>3<br>3                                                                                              | Losing<br>Team<br>CFFS<br>CFFS<br>CCA                                              | Losing<br>Score<br>0<br>2<br>0                                    | Game R 2                                            | marks<br>-25,25-16,1  | Update-625<br>Update-624<br>Update-626                                                                       | Delete<br>Delete-62<br>Delete-62<br>Delete-62                                           |
| I         Game Date           625         8/17/07           624         9/13/07           626         9/20/07           627         9/21/07                                                                                              | Winning<br>Team<br>[HHS<br>[FHS<br>[TMV]<br>[TCS]                       | Winning<br>Score<br>3<br>3<br>3<br>3<br>3                                                                                    | Losing<br>Team<br>CFFS<br>CFFS<br>CCA<br>HHS                                       | Losing<br>Score<br>2<br>0<br>0                                    | Game R 2                                            | marks<br>-25,25-16,1  | Update-625<br>Update-624<br>Update-626<br>Update-627                                                         | Delete-62<br>Delete-62<br>Delete-62<br>Delete-62                                        |
| I         Game<br>Date           625         8/17/07           624         9/13/07           626         9/20/07           627         9/21/07           628         9/24/07                                                             | Winning<br>Team<br> HHS<br> FHS<br> TMV<br> TCS<br> TCS                 | Winning<br>Score<br>3<br>3<br>3<br>3<br>3<br>3                                                                               | Losing<br>Team<br>CFFS<br>CFFS<br>CCA<br>HHS<br>CFFS                               | Losing<br>Score<br>2<br>0<br>0<br>0                               | Game R /                                            | -25,25-16,1           | Update-625<br>Update-624<br>Update-626<br>Update-627<br>Update-628                                           | Delete-62<br>Delete-62<br>Delete-62<br>Delete-62<br>Delete-62                           |
| I         Game<br>Date           625         8/17/07           624         9/13/07           626         9/20/07           627         9/21/07           628         9/24/07           629         9/25/07                               | Winning<br>Team<br> HHS<br> FHS<br> TMV<br> TCS<br> TCS<br> CCA         | Winning<br>Score<br>3<br>3<br>3<br>3<br>3<br>3<br>2                                                                          | Losing<br>Team<br>CFFS<br>CFFS<br>CCA<br>HHS<br>CFFS<br>ISA                        | Losing<br>Score 0 2 0 0 0 0 0 0 0 0 0 0 0 0 0 0 0 0 0             | Game R /                                            | -25,25-16,1           | Update-625<br>Update-624<br>Update-626<br>Update-627<br>Update-628<br>Update-629                             | Delete-62<br>Delete-62<br>Delete-62<br>Delete-62<br>Delete-62<br>Delete-62              |
| I         Game<br>Date           625         8/17/07           624         9/13/07           626         9/20/07           627         9/21/07           628         9/24/07           629         9/25/07           630         9/27/07 | Winning<br>Team<br> HHS<br> FHS<br> TMV<br> TCS<br> TCS<br> CCA<br> HHS | Winning<br>Score<br>3<br>3<br>3<br>3<br>3<br>2<br>3<br>3                                                                     | Losing<br>Team<br>[CFFS<br>[CFFS<br>[CCA<br>[HHS<br>[CFFS<br>[ISA<br>[CCA          | Losing<br>Score<br>0<br>2<br>0<br>0<br>0<br>0<br>0<br>1           | Game R /                                            | -25,25-16,1           | Update-625<br>Update-624<br>Update-626<br>Update-627<br>Update-628<br>Update-629<br>Update-630               | Delete-62<br>Delete-62<br>Delete-62<br>Delete-62<br>Delete-62<br>Delete-62<br>Delete-63 |
| I         Game<br>Date           625         8/17/07           624         9/13/07           626         9/20/07           627         9/21/07           628         9/24/07           629         9/25/07           630         9/27/07 | Winning<br>Team<br>HHS<br>FHS<br>TMV<br>TCS<br>TCS<br>CCA<br>HHS<br>TCS | Winning<br>Score           3           3           3           3           3           2           3           3           3 | Losing<br>Team<br>[CFFS<br>[CFFS<br>[CCA<br>[HHS<br>[CFFS<br>[ISA<br>[CCA<br>[TMV] | Losing<br>Score<br>0<br>2<br>0<br>0<br>0<br>0<br>1<br>0<br>1<br>0 | Game R /                                            | -25,25-16,1           | Update-625<br>Update-624<br>Update-626<br>Update-627<br>Update-628<br>Update-629<br>Update-630<br>Update-631 | Delete-62<br>Delete-62<br>Delete-62<br>Delete-62<br>Delete-62<br>Delete-63<br>Delete-63 |

# End of Season

- Monitor/advise teams with < 75% played
- Push for prompt reporting of last games
- Assign Official Seed values for each team
  - Compare computed Stats based on Wins/Losses/Ties
  - Evaluate Tied Teams
    - Head-to-Head Grid
    - Teams-Played Grid
    - Tiebreak number las
- Prepare Tournament Brackets

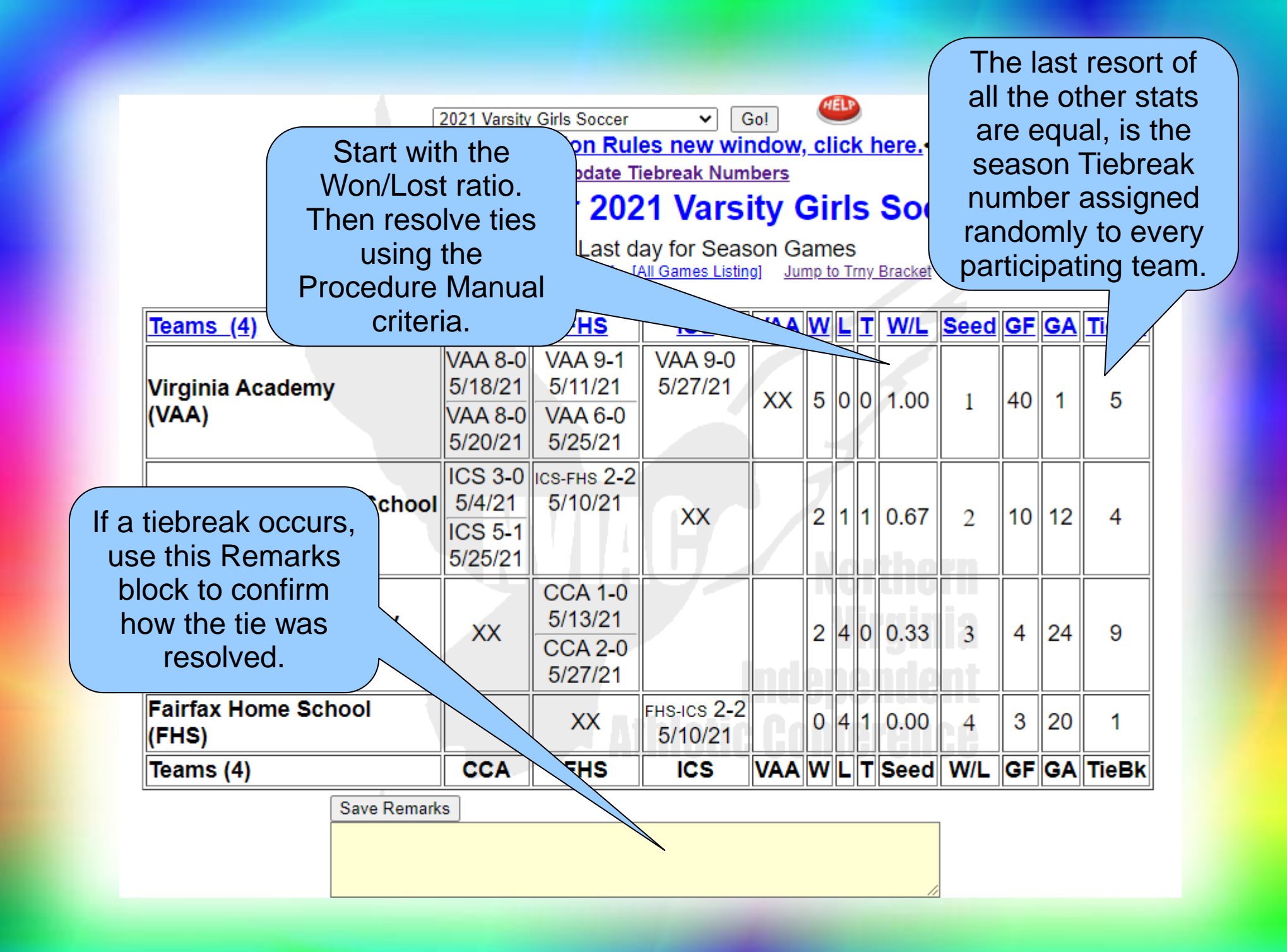

## **Tournament Brackets**

- Assign final Official Seeds for each team
- Create Tournament Brackets
  - Seeds shown for each team in System
  - Enter Play-In teams as needed
- Enter Tournament Bracket Remarks
  - Games times, locations, dates
  - Referee/Umpire details
  - Points of Contact, etc.

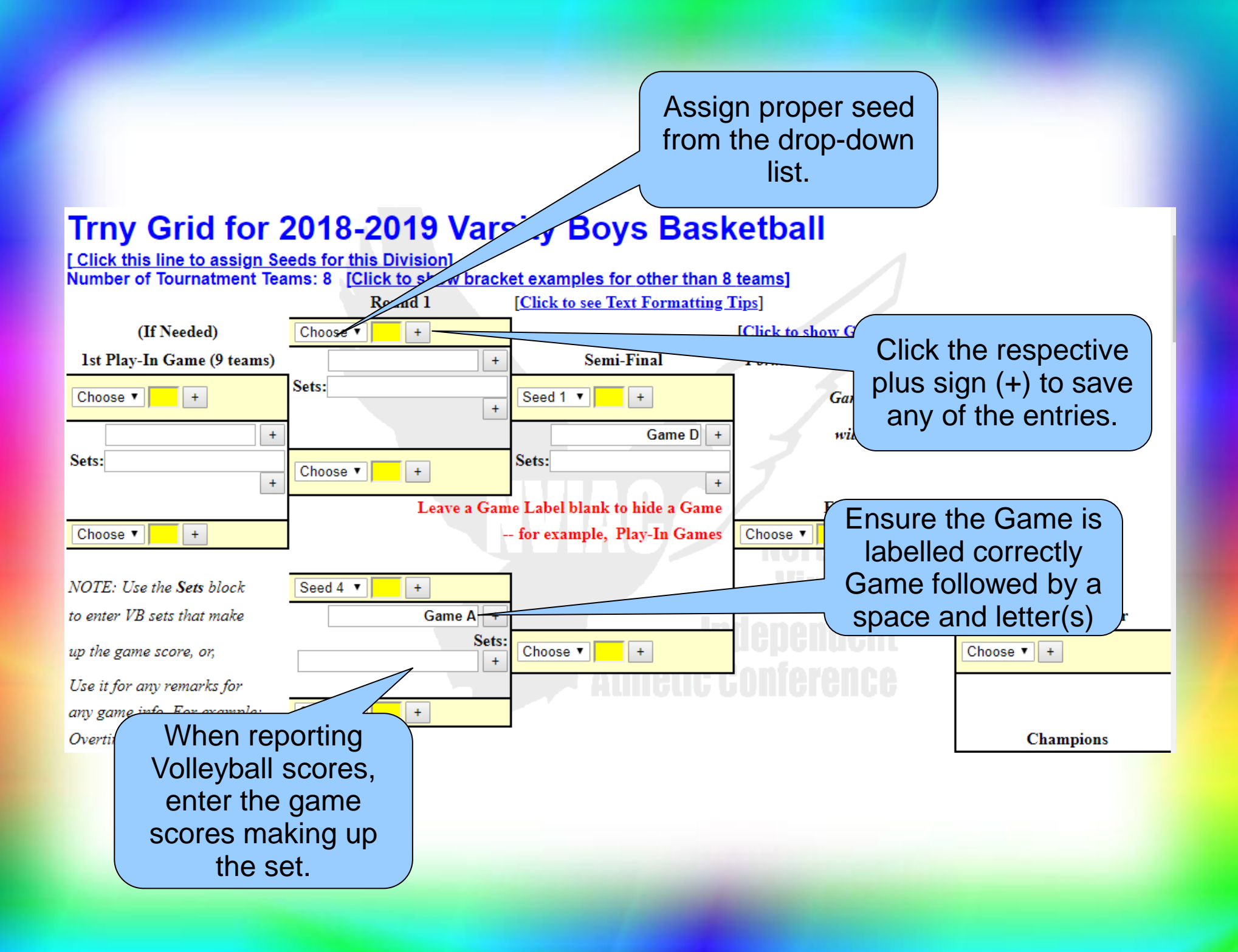

# Maintain Tournament Brackets

- Update Games (and scores) as played
- Advance Winning team to next round
- AD's submit scores using the online form
- Tournament Games are identified as such
- Enter Christlike Character Award Winner

# Site Administration

- Designed to support the natural flow
- Initial League Setup Details
- Periodic Statistician Details update
- Seasonal Division setup
- Seasonal Tournament Bracket setup
- Standings and Tourney Publication

# Site Setup – League Details

- Specify League Details
  - League Statistician
    - Name, School, Phone #'s
    - Address
  - Statistician Website

• Statistician info appears on all published pages

# Site Setup – League Configuration

- Site Configuration is rarely changed (don't)
- Choose the Scoring Method
  - Win/(Wins + Losses) + weighted Ties (x 0)
- Enter Minimum % Teams Played (e.g., 75%)
- Select elements to display on Standings Grid
- This takes a Governing Body vote to change

#### Northern Virginia Independent Athletic Conference (NVIAC) Statistics System Configuration

| ssam Mohamed<br>(703) 780-0606                                 | Email:<br>Cell Phone:                                      | issmm                                                                                                    | ohamed                                                                                                    | l@gmail.com                                                                                                    |
|----------------------------------------------------------------|------------------------------------------------------------|----------------------------------------------------------------------------------------------------|----------------------------------------------------------------------------------------------------|----------------------------------------------------------------------------------------------------|
| (703) 780-0606                                                 | Cell Phone:                                                |                                                                                                    |                                                                                                    | 00                                                                                                    |
|                                                                |                                                            | Cell Phone:                                                                                                    |                                                                                                    |                                                                                                    |
| 8333 Richmond Highway South                                    |                                                            |                                                                                                    |                                                                                                    |                                                                                                    |
| Alexandria                                                     | State:                                                     | VA                                                                                                    | Zip                                                                                                    | 22309                                                                                                    |
| ISA 🔽                                                          | Website:                                                   | http://www.saudiacademy.ne                                                                                                    |                                                                                                    |                                                                                                    |
| These elements<br>Site details will be<br>Statistician details | are relatively st<br>setup at the beg<br>will be set up ea | atic:<br>jinning<br>ch tim                                                                                                    | e                                                                                                    |                                                                                                    |
|                                                                | SA SA SA SA SA SA SA SA SA SA SA SA SA S                   | Alexandria<br>SA V<br>Website:<br>WAC's purpose is to bring glory to God.<br>These elements are relatively st<br>Site details will be setup at the beg<br>Statistician details will be set up ea | Alexandria State: VA<br>SA Vebsite: http://<br>IVIAC's purpose is to bring glory to God.<br>These elements are relatively static:<br>Site details will be setup at the beginning<br>Statistician details will be set up each tim | Alexandria       State:       VA       Zip         SA       ✓       Website:       http://www.sau         IVIAC's purpose is to bring glory to God.       ✓       ✓         These elements are relatively static:       Site details will be setup at the beginning.       Statistician details will be set up each time |

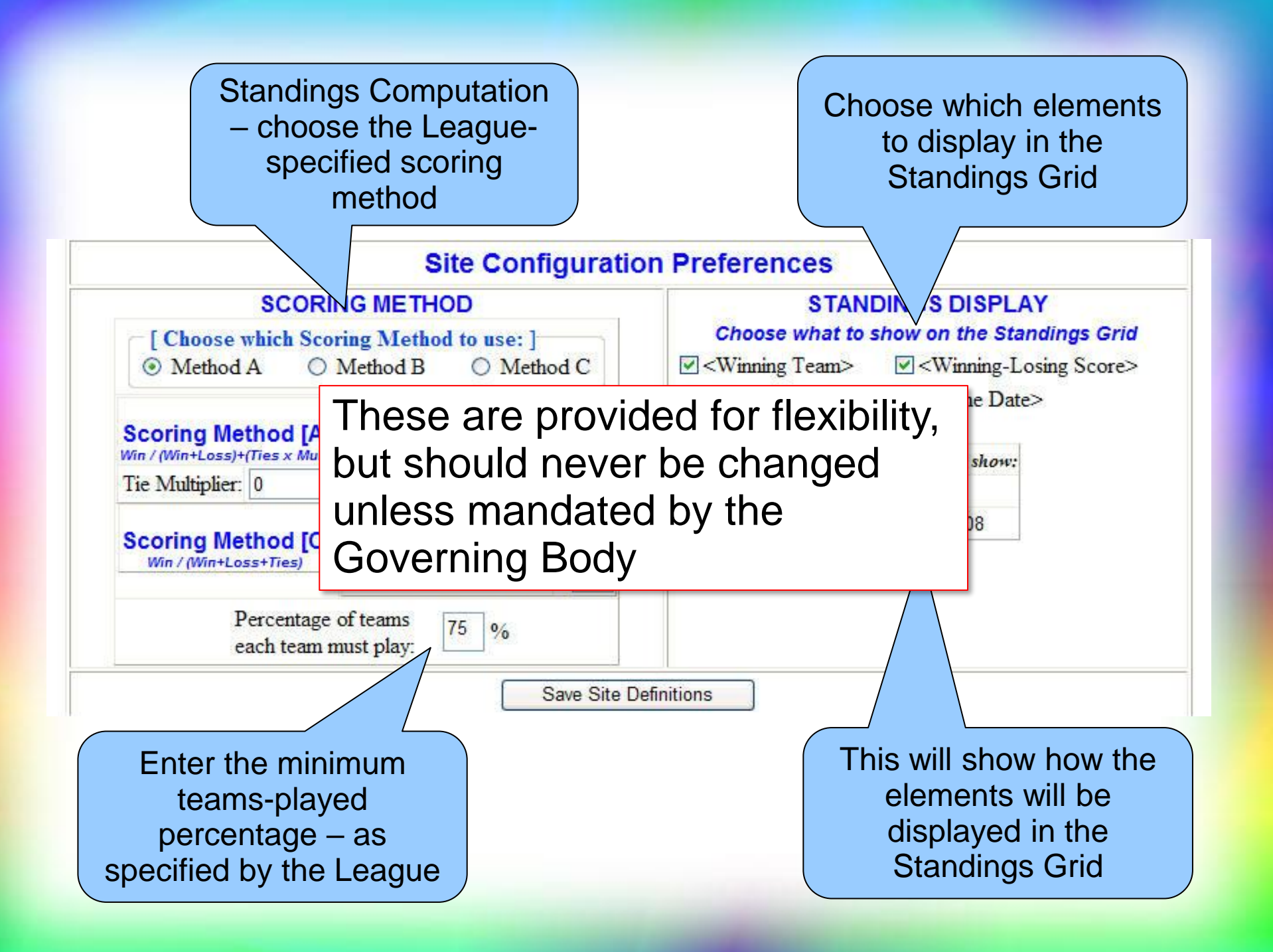